## HP PRINTER LASERJET 107W

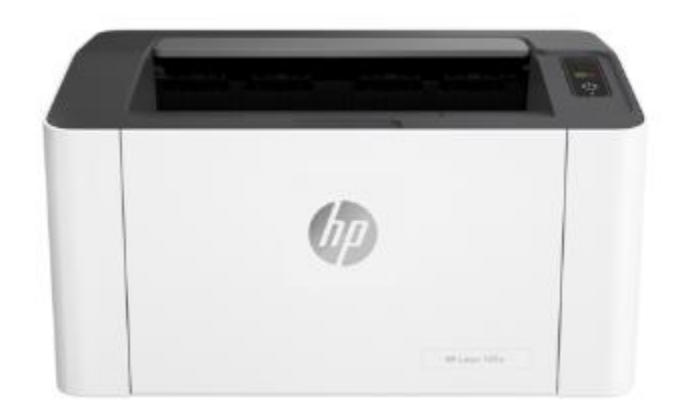

نمای جلویی

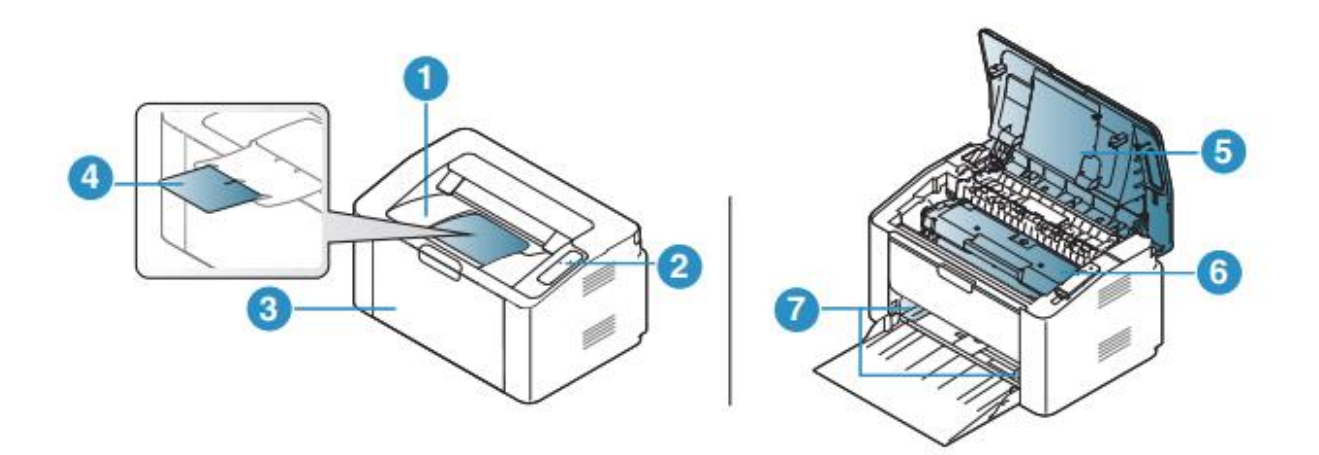

۱. سینی خروجی ۲. کنترل پنل ۳. سینی ۹. پشتیبانی از خروجی ۵. پوشش بالایی ۶. کارتریج تونر ۷. راهنمای عرض کاغذ

نمای عقب

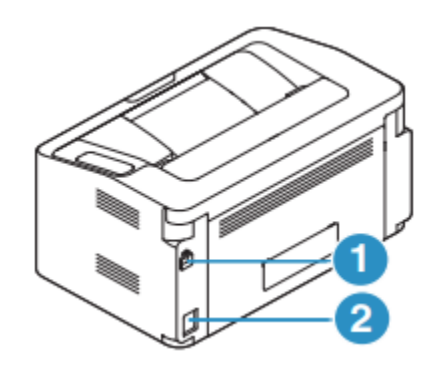

1.پورت USB ۲. پريز برق

نمای کنترل پنل

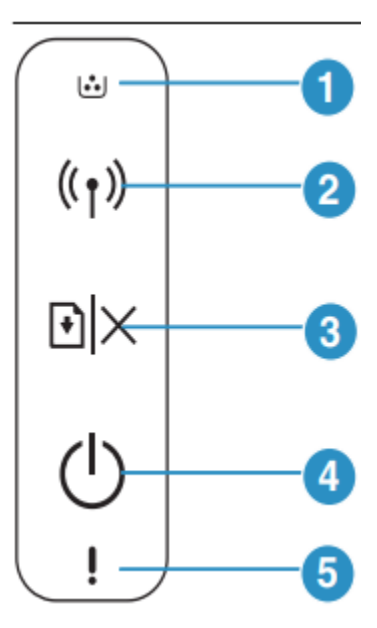

چاپ گزارش پیکربندی شبکه می توانید گزارش پیکربندی شبکه را از صفحه کنترل دستگاه چاپ کنید که نشان دهنده تنظیمات شبکه فعلی دستگاه است این مورد به شما در راه اندازی یک شبکه کمک می کند. دکمه (Resume/Cancel) را برای حدود ۱۰ ثانیه روی کنترل پنل فشار دهید. با استفاده از این گزارش پیکربندی شبکه، می توانید آدرس MAC و IP دستگاه خود را پیدا کنید

مثلا:

- آدرس MAC: 00:15:99:41:A2:78
  - آدرس IP: 169.254.192.192

# تنظیم آدرس IP ابتدا باید یک آدرس IP برای چاپ و مدیریت شبکه تنظیم کنید. در بیشتر موارد آدرس IP جدید به طور خودکار توسط یک DHCP (پروتکل پیکربندی میزبان پویا) سرور واقع در شبکه اختصاص داده می شود.

#### پیکربندی IPv4

همچنین می توانید TCP/IPv4 را از وب سرور جاسازی شده تنظیم کنید. هنگامی که وب سرور جاسازی شده در پنجره باز می شود، نشانگر ماوس را روی تنظیمات نوار منوی بالا حرکت دهید و سپس کلیک کنید

### پیکربندی IPv6

IPv6 فقط در ویندوز ویستا یا بالاتر به درستی پشتیبانی می شود. دستگاه از آدرس های IPv6 زیر برای چاپ و مدیریت شبکه پشتیبانی می کند. • آدرس محلی پیوند: آدرس IPv6 محلی خود پیکربندی شده (آدرس با FE80 شروع می شود).

#### فعال کردن IPv6

 ۱. از ویندوز به مرور گر وب مانند اینترنت اکسپلورر دسترسی پیدا کنید. IP دستگاه را وارد کنید آدرس (http://xxx.xxx.xxx.xxx را فشار دهید)
 ۲. اگر برای اولین بار است که وارد وب سرور HP Embedded می شوید، باید به عنوان یک مدیر شناسه پیش فرض (admin) را وارد کنید. توصیه می کنیم رمز عبور پیش فرض را به دلایل امنیتی تغییر دهید.

وقتی پنجره Embedded Web Server باز شد، نشانگر ماوس را روی تنظیمات حرکت دهيد از نوار منوی بالا و سپس روی تنظیمات شبکه کلیک کنید. ۴. روی TCP/IPv6 در سمت چپ وب سایت کلیک کنید. ۵. کادر پروتکل IPv6 را علامت بزنید تا IPv6 فعال شود. ۶. روی دکمه Apply کلیک کنید. ۷. دستگاه را خاموش کرده و دوباره روشن کنید. • همچنین می توانید DHCPv6 را تنظیم کنید. • برای تنظیم دستی آدرس IPv6: کادر بررسی آدرس دستی را علامت بزنید. سپس، کادر متنی Address/Prefix است فعال شد. بقيه آدرس را وارد كنيد (به عنوان مثال:FFE:10:88:194::AAAA. "A" يېكرېندى آدرس IPv6: ۱. یک مرورگر وب مانند Internet Explorer را راه اندازی کنید که از آدرس دهی IPv6 به عنوان URL پشتيبانی می کند. ۲. یکی از آدرسهای IPv6 را انتخاب کنید (آدرس پیوند محلی، آدرس بدون تابعیت، آدرس دولتی،آدرس دستی)( از گزارش پیکربندی شبکه) ۳. آدرس های IPv6 را وارد کنید (به عنوان مثال: .(http://[FE80::215:99FF:FE66:7701] آدرس باید در پرانتز '[] محصور شود. نصب درایور از طریق شبکه • قبل از نصب، بررسی کنید که آیا سیستم عامل رایانه شما از نرم افزار پشتیبانی می کند یا خیر • ماشینی که از رابط شبکه پشتیبانی نمی کند، قادر به استفاده از آن نخواهد بود • برای نصب چاپگر باید بسته های نرم افزاری را از وب سایت HP دانلود کنید نرم افزار. برای کمک همه جانبه HP برای چاپگر، به نرم افزار فایروال ممکن است ارتباط شبکه را مسدود کند. قبل از اتصال دستگاه به شبکه، فایروال کامپیوتر را غیرفعال کنید. ۱. مطمئن شوید که دستگاه به شبکه متصل است و روشن است. همچنین، شما آدرس IP دستگاه باید تنظیم شده باشد ۲. نرم افزار درایور چاپگر را از وب سایت (MWw.hp.com/support/laser100 ۲. نرم افزار درایور چاپگر را از وب سایت (MWw.hp.com/support/laser100 ۲. نرم افزار درایور چاپگر را از وب سایت (MWw.hp.com/support/laser100 ۲. نرم افزار درایور چاپگر را از وب سایت (MWw.hp.com/support/laser100) ۲. نرم افزار درایور چاپگر را از وب سایت (MWw.hp.com/support/laser100) ۲. نرم افزار درایور را ز حالت فشرده خارج کرده و نصب کننده درایور را اجرا کنید.

راه اندازی شبکه بی سیم

معرفی روش های راه اندازی بی سیم می توانید تنظیمات بی سیم را از طریق دستگاه یا رایانه تنظیم کنید. • برخی از انواع نصب شبکه بی سیم ممکن است بسته به مدل موجود نباشد • اکیداً توصیه می شود که رمز عبور را روی Access Points تنظیم کنید. اگر شما نمی توانیدرمز عبور را روی نقاط دسترسی تنظیم کنید، آنها ممکن است در معرض دسترسی غیرقانونی قرار گیرند

راهنمای کاربر برای تنظیمات رمز عبور بازیابی تنظیمات شبکه بی سیم می توانید تنظیمات شبکه بی سیم را به مقادیر پیش فرض بر گردانید. دکمه (Wireless) روی کنترل پنل را حدود ۲۰ ثانیه فشار داده و نگه دارید. هنگامی که LED (rower) و LED (Power) با هم شروع به چشمک زدن کردند، آن را رها کنید دکمه (بی سیم): استفاده از تنظيمات WPS: اگر دستگاه و نقطه دسترسی (یا روتر بی سیم) شما از (WPS) Mi-Fi Protected Setup یشتیبانی می کنند، پس شما به راحتی می توانید تنظیمات شبکه بی سیم را از طریق دکمه (Wireless) بدون نیاز به كامييوتر ييكربندي كنيد اقلام برای تهیه: • بررسی کنید که آیا نقطه دسترسی (یا روتر بی سیم) از Мi-Fi Protected Setup™) (WPS) يشتيباني مي كند. • بررسی کنید که آیا دستگاه شما از Wi-Fi Protected Setup™ (WPS) پشتیبانی می کند. ۱. دکمه (بی سیم) را در صفحه کنترل برای حداقل ۳ ثانیه فشار داده و نگه دارید و سپس دکمه ا رها کنید , دستگاه شروع به اتصال به شبکه بی سیم می کند. ۲. در عرض ۲ دقیقه، دکمه (WPS (PBC) را در نقطه دسترسی (یا روتر بی سیم) فشار دهید. آ. دستگاه در حال اتصال به نقطه دسترسی (یا روتر بی سیم) است. ب.هنگامی که دستگاه با موفقیت به شبکه بی سیم متصل شد، چراغ LED روشن میماند. ۳. به نصب نرم افزار ادامه دهید.

راه اندازی با استفاده از ویندوز: راه اندازی از طریق کابل USB اقلام برای تھیہ • نقطه دسترسی • کامپیوتر متصل به شبکه برای نصب نرم افزار چاپگر باید بسته های نرم افزاری را از وب سایت HP دانلود کنید. برای کمک همه جانبه HP برای چایگر، به www.hp.com/support/laser100 مراجعه کنید. • یک ماشین نصب شدہ با یک رابط شبکہ ہے سیم • کابل يو اس بي ایجاد شبکه زیرساختی ۱. بررسی کنید که آیا کابل USB به دستگاه متصل است یا خیر. ۲. رایانه، نقطه دسترسی و دستگاه خود را روشن کنید. ۳. نرم افزار درایور چایگر را از وب سایت (www.hp.com/support/laser100). دانلود کنید. ۴. بسته درایور را از حالت فشرده خارج کرده و نصب کننده درایور را اجرا کنید. ۵. موافقت نامه های نصب را در پنجره نصب بررسی کرده و بپذیرید. سپس، روی Next کلیک کنید. ۶. Wireless را در صفحه نوع اتصال چایگر انتخاب کنید. سیس، روی Next کلیک کنید. ۷. روی آیا برای اولین بار است که چاپگر خود را راه اندازی می کنید؟ گزینه Yes, I will set up my را انتخاب کنید شبکه بی سیم چاپگر سپس، روی Next کلیک کنید. اگر چایگر شما قبلاً به شبکه متصل است، No, my printer is been now را انتخاب کنید ۸. استفاده از کابل USB را در صفحه انتخاب روش راه اندازی بی سیم انتخاب کنید. سپس، روی Next کلیک کنید. ۹. پس از جستجو، پنجره دستگاه های شبکه بی سیم را نشان می دهد. نام (SSID) را انتخاب

کنید

نقطه دسترسی که می خواهید استفاده کنید و روی Next کلیک کنید. ۱۰. هنگامی که راه اندازی شبکه بی سیم کامل شد، کابل USB را بین کابل جدا کنیدوروی Next کلیک کنید. ۱۱.اجزای مورد نظر را برای نصب انتخاب کنید. ۱۲.دستورالعمل های پنجره نصب را دنبال کنید. نقطه دسترسی بدون کابل USB: اقلام برای تھیہ • رایانه دارای WiFi دارای ویندوز ۲ یا بالاتر و یک نقطه دسترسی (روتر) برای نصب نرم افزار چاپگر باید بسته های نرم افزاری را از وب سایت HP دانلود کنید. برای کمک همه جانبه HP برای چاپگر، به www.hp.com/support/laser100 مراجعه کنید. • یک ماشین نصب شدہ با یک رابط شبکه بی سیم هنگام تنظیم شبکه بی سیم، دستگاه از شبکه بی سیم رایانه شخصی استفاده می کند. ايجاد شبكه زيرساختي ۱. رایانه، نقطه دسترسی و دستگاه خود را روشن کنید. ۲. نرم افزار درایور چاپگر را از وب سایت (www.hp.com/support/laser100). دانلود کنید. ۳. بسته درایور را از حالت فشرده خارج کرده و نصب کننده درایور را اجرا کنید. ۴. قراردادهای نصب را در پنجره نصب بررسی کرده و بپذیرید. سپس، روی Next کلیک کنید. ۵. Wireless را در صفحه نوع اتصال چاپگر انتخاب کنید. سیس، روی Next کلیک کنید. ۶. در آیا شما برای اولین بار چاپگر خود را راه اندازی می کنید؟ گزینه Yes, I will set up my ا انتخاب كنيد. شبکه بی سیم چاپگر سپس، روی Next کلیک کنید. اگر چایگر شما قبلاً به شبکه متصل است، No, my printer is been now را انتخاب کنید ۷. استفاده از اتصال بی سیم مستقیم را در صفحه انتخاب روش راه اندازی بی سیم انتخاب کنیدسیس، روی Next کلیک کنید. ۸. هنگامی که راه اندازی شبکه بی سیم کامل شد، روی Next کلیک کنید.

۹. دستورالعمل های پنجره نصب را دنبال کنید تنظیم Wi-Fi Direct برای چاپ از طریق موبایل: Wi-Fi Direct یک اتصال همتا به همتا امن و با استفاده آسان هنگام استفاده از Wi-Fi Direct فعال است.

چاپگر و دستگاه تلفن همراه: با Wi-Fi Direct، می توانید همزمان چاپگر خود را به شبکه Wi-Fi Direct متصل کنیدتا به طور همزمان تا چندین کاربر بتوانند از طریق Wi-Fi Direct به اسناد دسترسی داشته باشند و آنها را از یک شبکه چاپ کنند

• نمی توانید دستگاه تلفن همراه خود را از طریق Wi-Fi چاپگر به طورمستقیم به اینترنت وصل کنید

• لیست پروتکل های پشتیبانی شده ممکن است با مدل شما متفاوت باشد، شبکه های Wi-Fi اینطور نیستند
• یستیبانی از IPv6، فیلتر شبکه، IPSec، WINS و خدمات SLP.
• حداکثر تعداد دستگاه های قابل اتصال از طریق وای فای دایرکت ۴ دستگاه است.
• حداکثر تعداد دستگاه های قابل اتصال از طریق وای فای دایرکت ۴ دستگاه است.
• اگر چاپگر شما از نقطه دسترسی بی سیم استفاده می کند، می توانید Wi-Fi Direct را از وب سرور جاسازی شده HP فعال و پیکربندی کنید
۸. به وب سرور تعبیه شده HP فعال و پیکربندی کنید و تنظیمات > تنظیمات شبکه Wi-Fi را از وب Mie-Fi Direct
۸. به وب سرور تعبیه شده HP دسترسی پیدا کنید و تنظیمات > تنظیمات شبکه Wi-Fi Vi-Fi Vi-Vi-Vi-Vi-Vi-Vi-Vi-Vi-Vi-Vi-Vi Vi-Vi-Vi Vi-Vi-Vi-Vi-Vi-Vi-Vi-Vi Vi-Vi-

 هنگامی که چاپگری را که می خواهید از دستگاه تلفن همراه خود به آن متصل شوید پیدا کردید، را انتخاب کنید در این هنگامچاپگر و LED چاپگر چشمک خواهند زد. دکمه Wireless را روی چاپگر فشار دهید تابه دستگاه تلفن همراه شما متصل شود. هنگامی که پنجره تایید شده اتصال Wi-Fi از صفحه نمایش ظاهر می شود، گزینه ای که می خواهید برای اتضال انتخاب کنید و به دستگاه تلفن همراه متصل شوید
 اگر دستگاه تلفن همراه شما از Wi-Fi Direct پشتیبانی نمی کند، باید آدرس «شبکه» را به صورت دستی وارد کنید

نصب نرم افزار پس از راه اندازی دستگاه و اتصال آن به رایانه، باید نرم افزار مربوط به آن را نصب کنید. نرم افزار چاپگر: برای نصب باید بسته های نرم افزاری را از وب سایت HP دانلود کنید. قبل از نصب، بررسی کنید که آیا سیستم عامل رایانه شما از نرم افزار پشتیبانی می کند. برای کمک همه جانبه HP برای چاپگر، به www.hp.com/support مراجعه کنید.